# 两线全数字楼宇门口机使用说明

Version 1.0

上海创造软件系统有限公司

2016/02

ADD: 上海市长宁区长顺路11号虹桥荣广大厦518室 TEL: 021-62954248 FAX: 021-62195734 www.producemedia.com.cn 1 / 27

#### 了Produce Media System 上海创造软件系统有限公司 ۴ 11

#### 目录

| 前   | 言                            | 4                       |
|-----|------------------------------|-------------------------|
| —   | 产品概述                         | 4                       |
| Ξ,  | 功能描述                         | 5                       |
|     | 2.1 访客可视对讲                   | 5                       |
|     | 2.2 求助功能                     | 5                       |
|     | 2.3 门禁开锁功能                   | 5                       |
|     | 2.4 视频监控功能                   | 5                       |
|     | 2.5 广告点播功能                   | 5                       |
|     | 2.6 软件自动远程升级                 | 6                       |
| Ξ、  | 操作指南                         | 7                       |
|     | 3.1 主界面                      | 7                       |
|     | 3.2 呼叫可视对讲                   | 7                       |
|     | 3.3 开锁功能                     | 10                      |
| 四、  | 系统设置                         | 14                      |
|     | 4.1 设置功能简介                   | 14                      |
|     | 4.2 地址设定                     | 14                      |
|     | 4.3 管理员密码设置                  | 15                      |
|     | 4.4 开锁密码设置                   | 16                      |
|     | 4.5 密码权限                     | 16                      |
|     | 4.6 音量设置                     | 17                      |
|     | 4.7 开锁设置                     | 17                      |
| ADD | ) 上海市长宁区长顺路 11 号虹桥荧广大厦 518 室 | www.producemedia.com.cn |

www.producemedia.com.cn

#### PmpS Produce Media System 上海创造软件系统有限公司

|    | 4.8 门磁设置    | 18 |
|----|-------------|----|
|    | 4.9 语言设置    | 19 |
|    | 4.10 时间日期设置 | 20 |
|    | 4.11 系统信息   | 21 |
|    | 4.12 卡片管理   | 21 |
|    | 4.13 恢复出厂设置 | 25 |
| 五、 | 技术参数        | 27 |

# 前言

非常感谢您选购 上海创造软件系统有限公司 两线全数字楼宇门口机,希望我们的智能数字 对讲产品,能为您带来便捷的居家体验,全方位保障您24小时的家庭安全,我们提供优质 的售后服务,希望能为您带来温馨、舒心的体验感。

为了让您更轻松愉快的使用本公司产品,使用前请仔细阅读本使用操作指南,并妥善保存予以备用!

## 一、产品概述

随着社会发展的日新月异,人们的生活开始步入网络时代,数字化浪潮席卷了各行各业,传统的楼宇对讲产品也逐渐朝着数字化、网络化、信息化和智能家居的方向发展,它不再只扮演一个访客身份确认系统的角色,而是成为和人们生活息息相关的,能够提供对讲、家居安防、家电控制、信息获取和多媒体影音娱乐等为一体的智能化家居平台。

# 二、功能描述

# 2.1 访客可视对讲

- 1) 门口机可输入业主房号呼叫业主的室内机,进行可视对讲。
- 2) 门口机可呼叫保安亭或者物业中心进行咨询或求助。

# 2.2 求助功能

1) 门口机可呼叫保安亭或者物业中心进行求助和咨询。

# 2.3 门禁开锁功能

- 1) 门口机可密码开锁。
- 2) IC 卡刷卡开锁。
- 3) 访客呼叫业主室内机,室内可远程开锁,打开本地门禁电控锁。
- 4) 求助保安亭或者物业中心开锁。

## 2.4 视频监控功能

- 1) 业主可通过室内机来监控单元门的图像,并可拍照保存。
- 2)保安亭和物业中心可通过远程监控,来查看当前门口机的监控情况。

# 2.5 广告点播功能

门口机通过小区管理中心下载视频、图片和广告,在黑屏时触发人感,即可播放物业发布的广告。

# 2.6 软件自动远程升级

1) 门口机自动检测最新的软件版本信息,并实时进行跟新与升级。

# 三、操作指南

## 3.1 主界面

1) 门口机待机时的主界面,包括时间日期显示,网络是否在线,访客呼叫、密码
 开锁、呼叫中心以及使用说明,如图 3.1.1:

| <b>12 00</b><br>2006年01月01日 星期 | り日                                              |
|--------------------------------|-------------------------------------------------|
|                                | 操作指南                                            |
| 🏓 访客呼叫                         | 2层1房,输入201;10层3房,输入1003                         |
| 💼 密码开锁                         | "#"键 + 密码 + "#"键<br>"*"键 + 房号 +"#"键 + 密码 + "#"键 |
| 🐍 管理中心                         | 按"1000"即可呼叫管理中心                                 |
| 📮 错误清除                         | 如输入错误请按"*"键清除                                   |
|                                |                                                 |

图 3.1.1

注意:所有操作说明在设备的每个界面均有文字和图标提示

#### 3.2 呼叫可视对讲

1) 单元机访客呼叫住户。设备在主界面时,访客输入需要呼叫的房号,例如呼叫
 101 业主时,输入101 或者0101,当房号为三位时3秒后自动呼叫,房号为四位时
 立即呼叫,如图3.2.1:

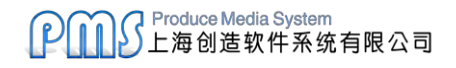

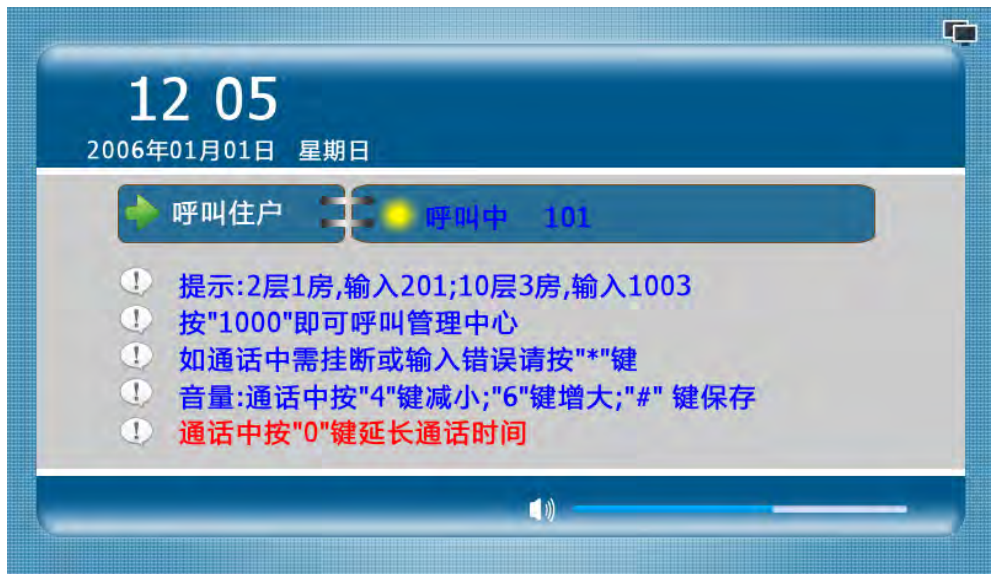

图 3.2.1

2) 围墙机访客呼叫住户。设备在主界面时,访客需要输入完整的业主房号信息,例

如呼叫1区2幢1单元401房时, 应输入"0102010401"进行呼叫, 如图 3.2.2:

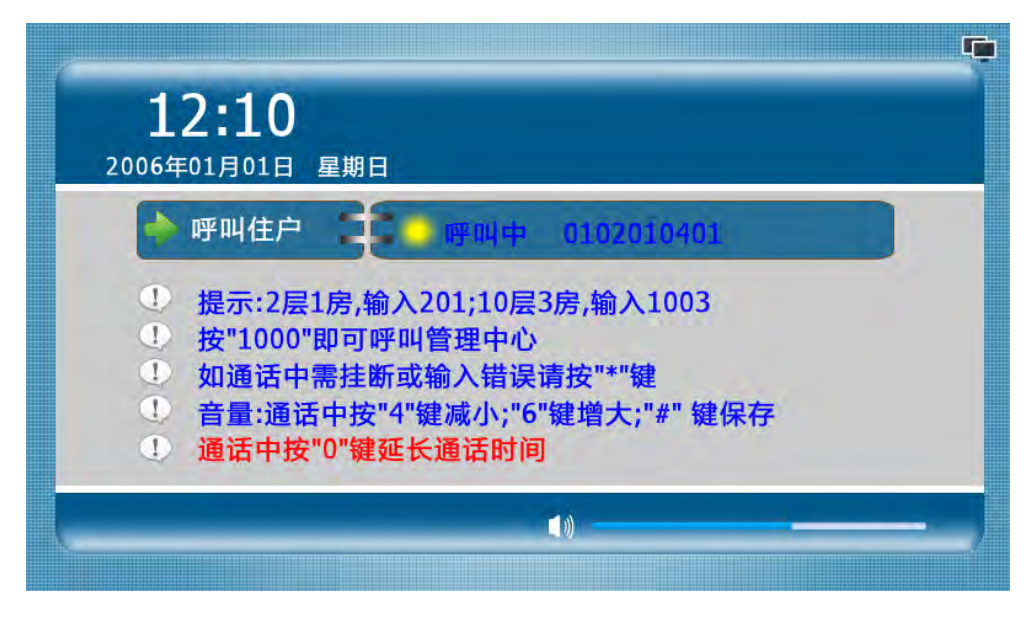

图 3.2.2

3) 输入 1000 可呼叫保安或物业管理中心,如果保安机不存在或呼叫超时,转接到

物业中心,如图 3.2.3 和 3.2.4:

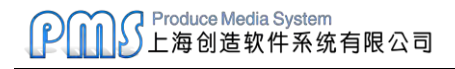

| <b>12:12</b><br>2006年01月01日 星期日                                                                                                    |     |
|----------------------------------------------------------------------------------------------------|-----|
| ▶ 呼叫保安分机 ● 呼叫中 1000                                                                                                    |     |
| <ol> <li>提示:2层1房,输入201;10层3房,输入1003</li> <li>按"1000"即可呼叫管理中心</li> <li>如通话中需挂断或输入错误请按"*"键</li> <li>音量:通话中按"4"键减小;"6"键增大;"#" 键保存</li> <li>通话中按"0"键延长通话时间</li> </ol> |     |
| ()                                                                                                    | - ) |

图 3.2.3

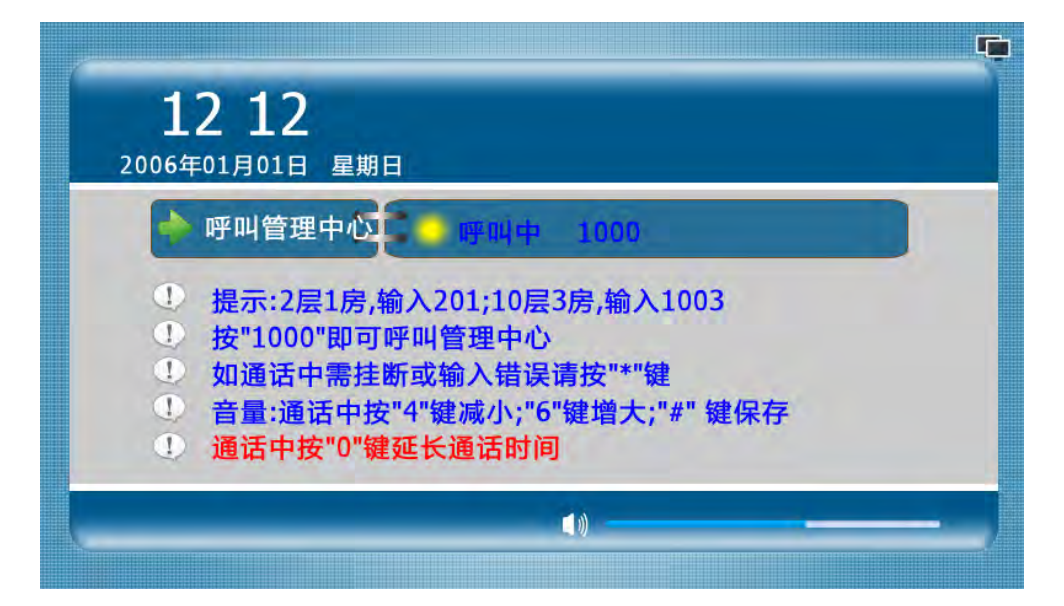

图 3.2.4

4) 输入房号时错误,可按"\*"键清除,呼叫或通话过程中按"\*"键可退出或结束 通话,通话中按"4"或"6"可减小或增大音量,通话中按"0"键可延长通话时间 至 60 秒。

- 5) 呼叫或通话过程中的状态栏显示
  - ◎ 呼叫 ─ 门口机正在呼叫住户/管理中心
  - 占线 门口机呼叫的住户/管理中心忙

😱 通话 — 对方接听,双方可通话

6) 呼叫业主或和业主通话时,业主通过室内机远程开锁,门口机将显示"大门锁
 已打开"如下图 3.2.5:

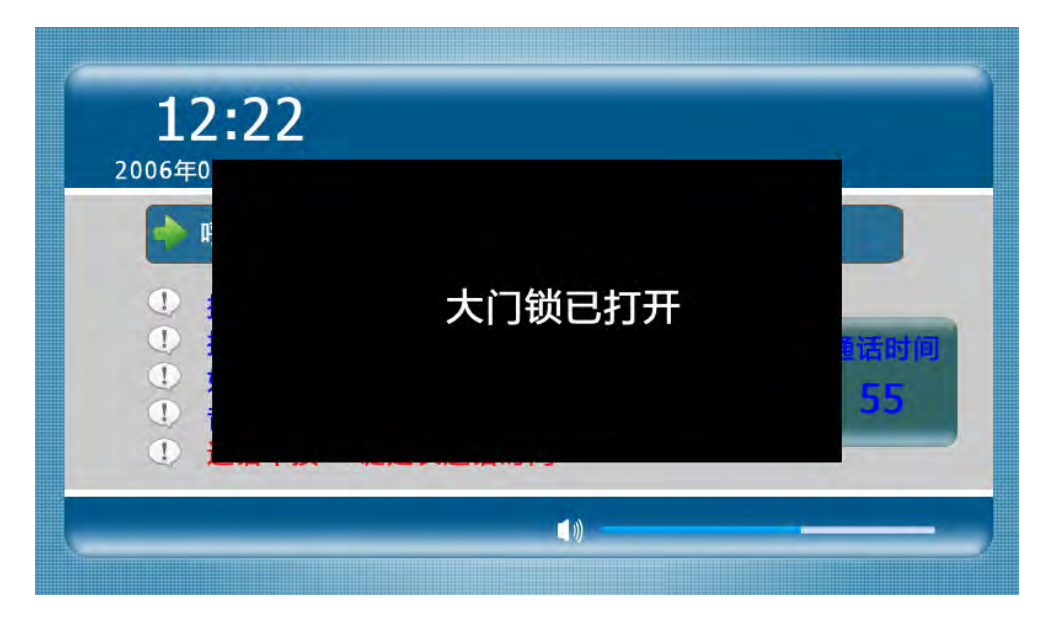

图 3.2.5

#### 3.3 开锁功能

 1) 公共密码开锁。设备默认开锁方式为禁用,需物业人员通过工程设置开启权限 才能使用,使用方法:"#"+公共开锁密码+"#"。当密码正确时,门锁打开,并抓 拍一张图上传到中心,如图 3.3.1:

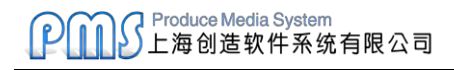

| 1<br>20064  | . <b>2:43</b><br><sup>年01月01日 星期日</sup>    |           |
|-------------|--------------------------------------------|-----------|
| •           | 请输入密码                                      | *****     |
| 1<br>1<br>1 | 提示:密码开锁请按"#"<br>如输入错误请按"*"键清<br>输入管理员密码进入系 | 键+密码+"#"键 |

图 3.3.1

当输入的密码错误时,提示密码错误,摄像头并抓拍一张图上传到中心,如图 3.3.2:

| 1<br>2006±  | <b>3 12</b><br><sup>E01月01日 星期日</sup>     |                                  |
|-------------|-------------------------------------------|----------------------------------|
|             | 请输入密码                                     | *****                            |
| 1<br>1<br>1 | 提示:密码开锁请按"#"<br>如输入错误请按"*"键<br>输入管理员密码进入系 | "键+密码+"#"键<br>清除<br>系统设置<br>路码错误 |

图 3.3.2

2)挟持密码开锁。挟持开锁密码与公共开锁密码反序并且不能相同,且需要在公共 开锁密码启用的情况下才能使用。例如公共开锁密码为123456,则挟持开锁密码为 654321,操作方法和公共密码开锁相同,当使用挟持密码开锁时,门口机会向中心 报挟持警,通知中心有人在门口被挟持。

 3)住户密码开锁。默认为禁用,需物业人员通过工程设置开启权限才能使用,并且

 ADD:上海市长宁区长顺路11号虹桥荣广大厦518室
 www.producemedia.com.cn

 TEL:021-62954248
 FAX:021-62195734
 11/27

用户的开锁密码默认为无,需在室内机上设置才能使用。操作方法:"\*"+房号+"#" + "住户开锁密码"+"#",例如101住户的开锁密码为123456,则输入"\*"+101+ "#"+123456+"#"即可打开单元门。如图3.3.3:

| <b>12:29</b><br>2006年01月01日 星期日            |        |
|--------------------------------------------|--------|
| ◆ 请输入密码 ******                             |        |
| ① 提示:密码开锁请按"#"键+密码+"#"键<br>① 如输入错误请按"*"键清除 | 大门锁已打开 |
|                                            | )      |

图 3.3.3

4) 住户挟持密码开锁。住户挟持密码开锁与住户开锁密码的权限是相关的, 密码内 容反序, 当用户设置了住户开锁密码时, 挟持开锁密码自动生成为反序。

5) 刷卡开锁。管理卡以及合法的住户业主卡,都可以通话刷卡来开锁,如图 3.3.4:

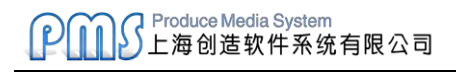

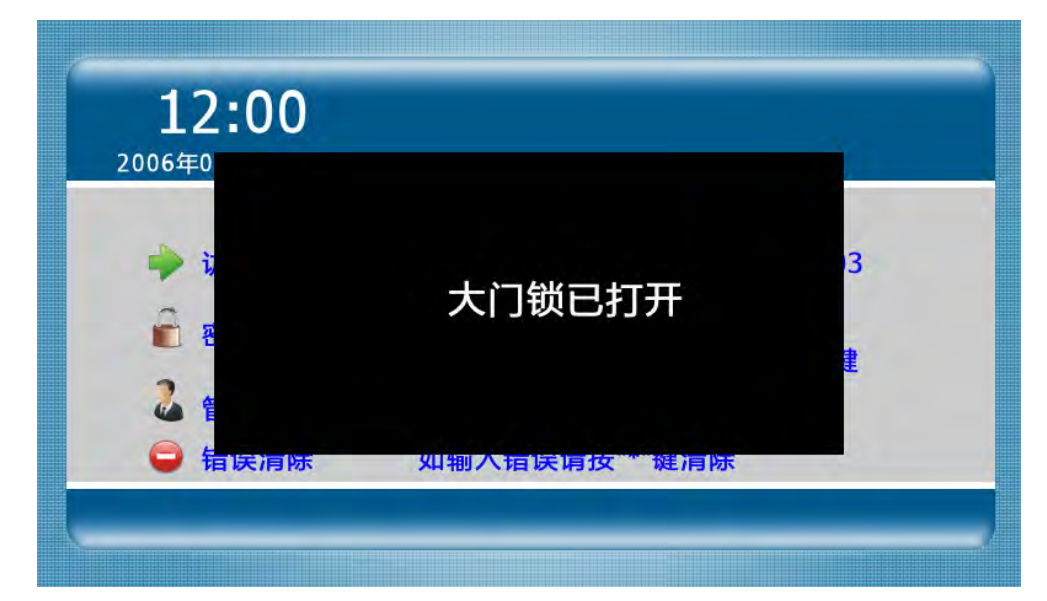

图 3.3.4

#### 四、系统设置

#### 4.1 设置功能简介

1)进入系统设置:主界面输入"#"+6 位管理员密码+"#"(出厂默认管理员密码 为 666666),进入系统设置界面,"\*"键退出或清楚错误输入功能,"#"键为确定 功能,"4"和"6"左右移动选择,进入时默认为地址设定,如图 4.1.1:

【本项务必由专业工程技术人员进行操作!用户不可轻意更改!】

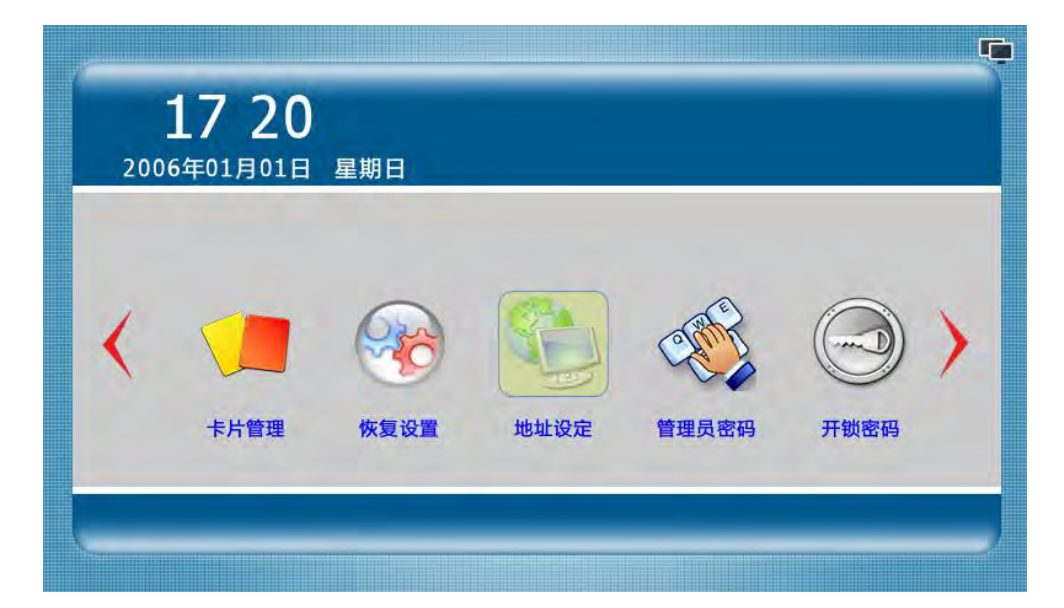

图 4.1.1

#### 4.2 地址设定

1) 房号编号规则:房号编号为13位。最前1位为机器属性(1为单元门口机,7

为围墙机)。

2) 房号组成: 属性(1位)+区号(2位)+栋号(2位)+单元号(2位)+层号

(2位)+房号(2位)+分机号(2位)。

3) 设备出厂默认的房号为 299999999901, 可根据实际楼型来设置该设备的房号

<sup>&</sup>lt;u>编码,例如1区1栋1单元的单元机,需设置为2010101010101,设置房号时,"\*"</u> ADD:上海市长宁区长顺路11号虹桥荣广大厦518室 www.producemedia.com.cn TEL: 021-62954248 FAX: 021-62195734 14/27

键可清除错误的输入, "#"键确认输入完毕, 如图 4.2.1:

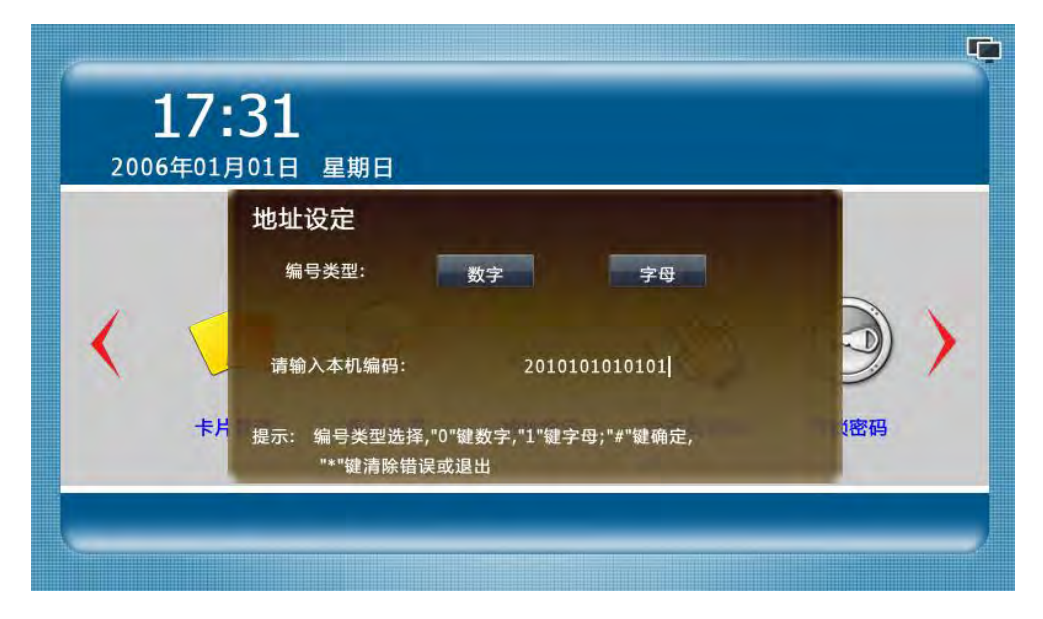

图 4.2.1

### 4.3 管理员密码设置

1) 管理人员可根据旧密码修改为新的管理员密码,输入正确的旧密码(6位)和两次

相同的新密码(6 位),即可设置新的管理员密码,便于管理。如图 4.3.1:

| <b>17</b><br>2006年01 | <b>37</b><br><sup>1月01日 星期日</sup> |            |     |
|----------------------|-----------------------------------|------------|-----|
|                      | 管理员密码                             |            |     |
|                      | 旧管理员密码:                           | *****      |     |
| 16                   | 新管理员密码:                           | *****      |     |
|                      | 新密码确认:                            | *****      |     |
| 恢                    | 提示:按"#"键确定, "*                    | "清除错误输入或退出 | 3权限 |
|                      |                                   |            |     |

图 4.3.1

# 4.4 开锁密码设置

1)设置公共开锁密码和公共挟持开锁密码,输入正确的管理员密码,可设置新的公 共开锁密码和公共挟持开锁密码。注:两个开锁密码关系为反序,且不可相同。系统 出厂时默认的公共开锁密码是 012345,默认挟持开锁密码为 543210。假如将公共 开锁密码设置为 666666 或 121121,则公共挟持开锁密码与公共开锁密码相同,违 反设置规则,提示设置失败。

2) 若设置成功 界面和语音会提示设置成功 相反则提示失败 设置界面如图 4.4.1:

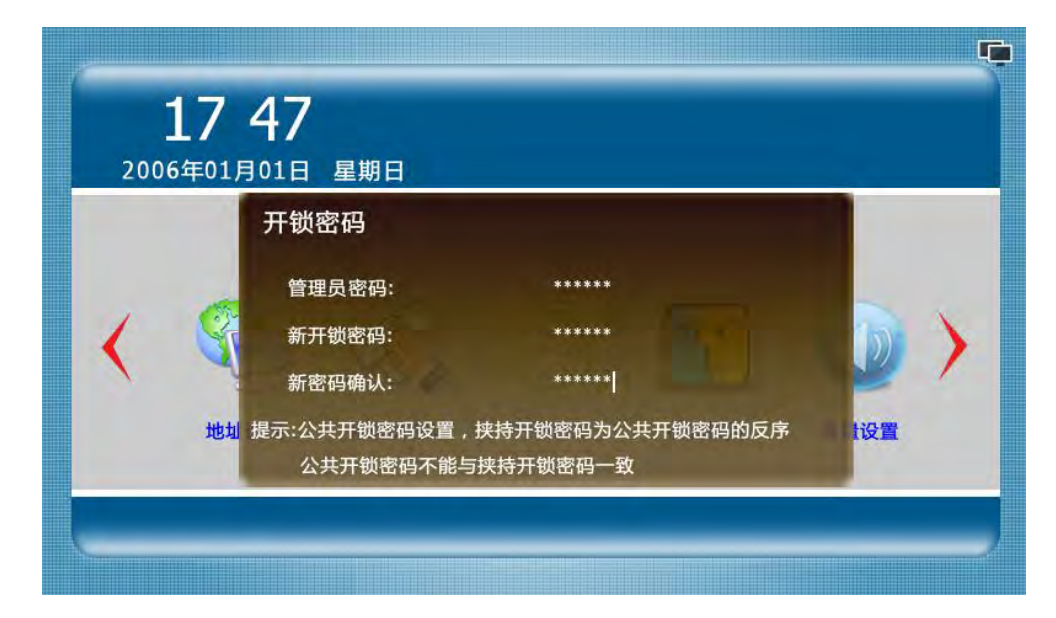

图 4.4.1

#### 4.5 密码权限

 1)设备出厂默认开锁为禁用,按照界面提示,"0"选择禁用,系统将无法使用开锁 密码来开启门锁;"1"启用公共密码开锁,用户可通过公共开锁密码开启门锁;"2" 启用用户密码开锁,用户可通话用户开锁密码开启门锁。"\*"键退出,"#"键确认, 设置界面如图 4.5.1:

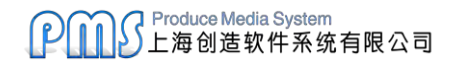

| <b>17:50</b><br>2006年01月01日 | 星期日                                            |    |
|-----------------------------|------------------------------------------------|----|
| 密码权の                        | 限<br>禁用<br>信用公共密码<br>自用日序密码                    |    |
| 管理) 提示:按"0<br>"2"启          | "禁用密码开锁 ,"1"启用公共密码开锁<br>用用户密码开锁,按"#"键确定,"*"键退出 | 设置 |

图 4.5.1

#### 4.6 音量设置

1)可设置广告音量和铃声音量,按"0"选择广告音量选项,按"1"选择铃声音量
 选项,按"4"减小音量,按"6"增加音量,如图 4.6.1:

| <b>17 5</b> 2<br>2006年01月01 | <mark>2</mark><br>□ 星期日                            |    |
|-----------------------------|----------------------------------------------------|----|
| 音                           | 量设置<br>广告音量 铃声音量                                   |    |
| < €                         |                                                    |    |
| 开创                          | 【 <sup>●</sup> ● ● ● ● ● ● ● ● ● ● ● ● ● ● ● ● ● ● | 投置 |

图 4.6.1

#### 4.7 开锁设置

1) 设置电控锁的开锁方式以及开锁延时,默认为通电开锁,延时为10秒,按"0"

选择断电开锁,按"1"选择通电开锁,按"#"进入开锁延时选项,输入延时后按

"#" 键保存(延时范围为 1-150 秒),按 "\*" 键可清除错误输入或退出开锁设置界面,

如图 4.7.1:

| <b>18</b><br>2006年01 | <b>:03</b><br><sup>月01日</sup> 星期日 |      |  |
|----------------------|-----------------------------------|------|--|
|                      | 开锁设置<br>请选择开锁电平 断电开锁              | 通电开锁 |  |
|                      | 请输入开锁延时 10 秒                      |      |  |
|                      | <b>提示: 按"0"鍵为断电开锁;"1"鍵为通电开锁</b>   |      |  |

图 4.7.1

### 4.8 门磁设置

1)设置门磁的启用和禁用状态,以及门磁的延时。默认门磁为禁用,延时为 30 秒,
 按 "0"选择门磁禁用,按 "1"选择门磁启用, "\*"键清除延时时间或退出门磁设
 置界面, "#"键保存设置并退出,如图 4.8.1:

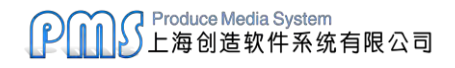

| <b>18 06</b><br>2006年01月01日 星期日                                                                                                    | Ē            |
|----------------------------------------------------------------------------------------------------|--------------|
| <ul> <li>门磁设置</li> <li>请选择门磁状态 □磁禁用 □磁启用</li> <li>请输入门磁延时 30 秒</li> <li>音E</li> <li>提示:按"#"键确定或者保存退出,"*"清除错误输入,<br/>"1"键为 门磁启用;"0"键为门磁禁用</li> </ul> | 2<br>8<br>时间 |

图 4.8.1

#### 4.9 语言设置

1)设置机器的语言,默认为中文显示,按"0"选择中文,按"1"选择英文,"\*"
 键退出,"#"保存并退出,中文和英文显示如图 4.9.1 和 4.9.2:

| <b>18 10</b><br>2006年01月01日 届 | 皇期日                                       |  |
|-------------------------------|-------------------------------------------|--|
| 语言设计                          | <u>当</u><br>(商体中文)<br>使用"0" 和 "1"鍵选择语言的种类 |  |

图 4.9.1

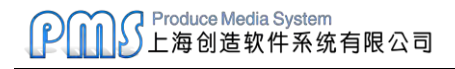

| <b>18 11</b><br>2006-01-01 Monday                                | <u> </u> |
|------------------------------------------------------------------|----------|
| Language<br>新体中文<br>Unlock Note: Use "0" and "1" choose Language | e Type.  |
|                                                                  |          |

图 4.9.2

### 4.10 时间日期设置

1) 设置机器的时间和日期,如果设置时间不合理,则会提示设置失败。设备开机或 运行时会自动同步物业中心软件的时间。格式为 XXXX-XX-XX XX:XX,例如 2006-1-1 12:00, "\*"键可清除错误输入,"#"确定保存并退出,设置界面如图 4.10.1:

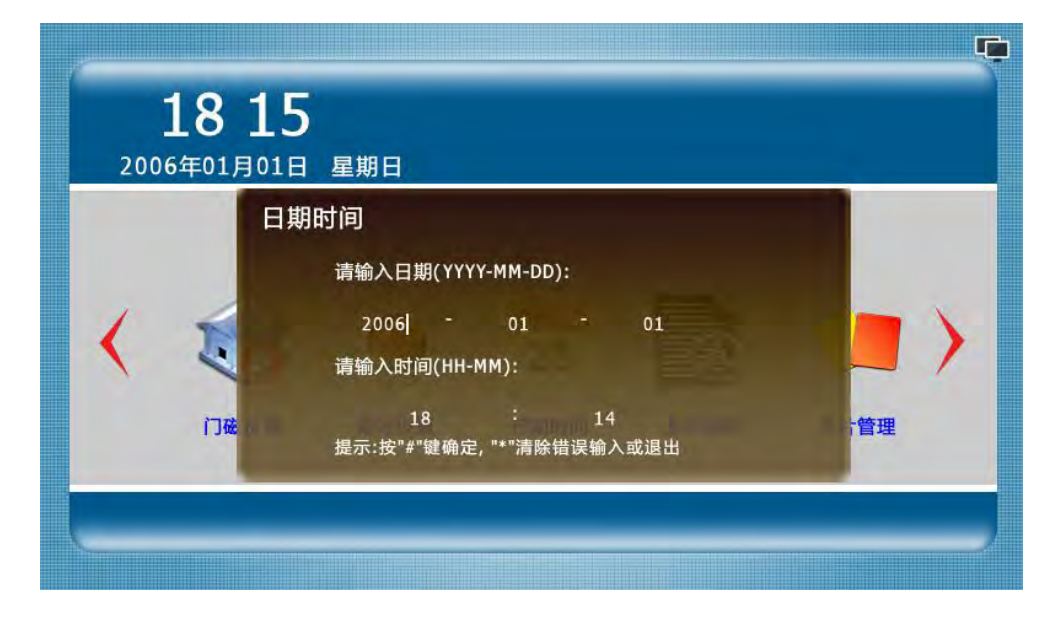

图 4.10.1

## 4.11 系统信息

1) 可查看当前设置的系统信息,包括房号,IP 地址,子网掩码,网关地址,程 序版本,出场商,网络配置表型号,按"\*"键退出查看界面,界面如图4.11.1:

| <b>18]</b><br>2006年01月0 | <b></b><br>01日 星期日 |               |     |
|-------------------------|--------------------|---------------|-----|
|                         | 本机编号               | 2010101010101 |     |
|                         | 本机IP地址             | 192.168.1.2   |     |
|                         | 本机子网掩码             | 192.168.1.1   |     |
| 1 6                     | 本机网关地址             | 255.255.255.0 |     |
|                         | 程序版本信息             | 2510          | 9 / |
|                         | 出产商                | ETY           |     |
| 语言                      | 网络配置表编号            | 999           | 设置  |
| -                       |                    |               |     |
|                         |                    |               |     |

图 4.11.1

## 4.12 卡片管理

1) 添加住户 IC 卡,按 "0" 可选择添加卡片功能。如图 4.12.1:

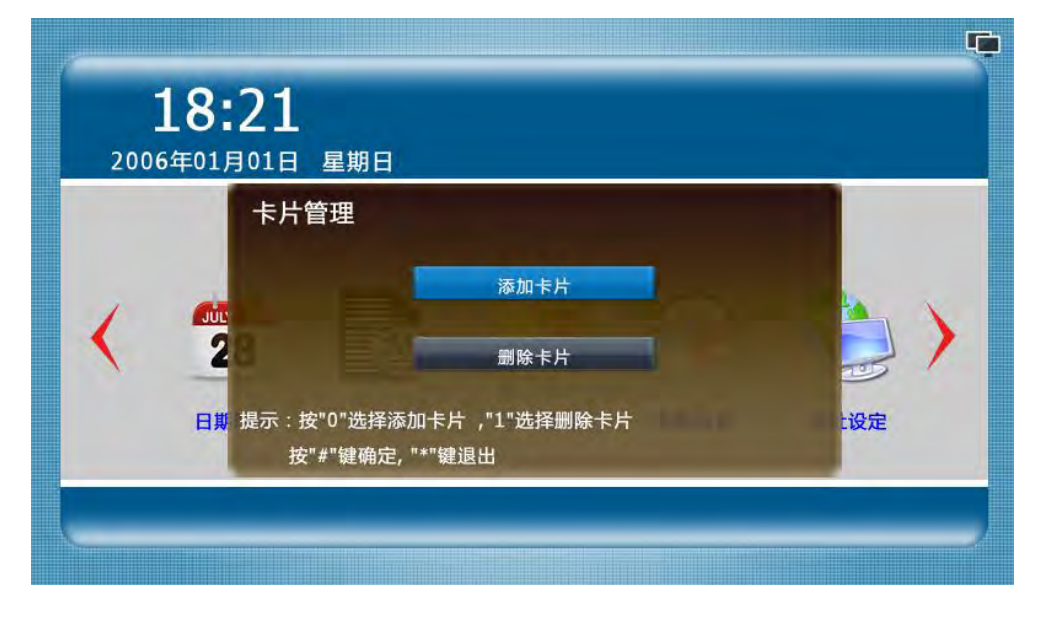

图 4.12.1

2)添加 IC 卡操作:输入需要添加 IC 卡的房号,如果是在单元机上,输入 4 位例如
0101,如果是在围墙机上,输入 10 位房号例如 0102010101 (1 区 2 栋 1 单元 101
户),按 "#" 键确认,如图 4.12.2:

| <b>18 23</b><br>2006年01月01日 星期日                                          |             |
|--------------------------------------------------------------------------|-------------|
| 添加卡片<br>请输入号码: 0101<br>卡片提示:请输入4位房号,如是大门口机,请输入10位房号<br>按"#"键确定,"*"键返回上一步 | <b>沙</b> )) |
|                                                                          |             |

图 4.12.2

3)输入正确的房号后,按"#"键确认,开始读卡,图4.12.3提示将门禁卡置于读 卡器上,开始发卡,发卡结束后,按"#"键退出发卡,按"\*"键返回上一步,发 卡成功如图4.12.4:

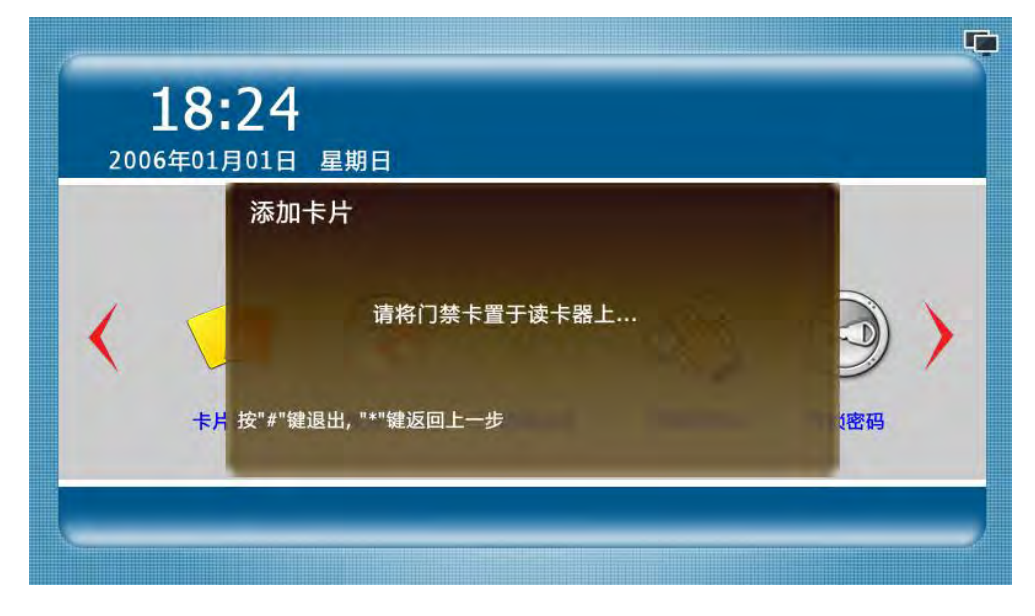

图 4.12.3

#### Produce Media System 上海创造软件系统有限公司

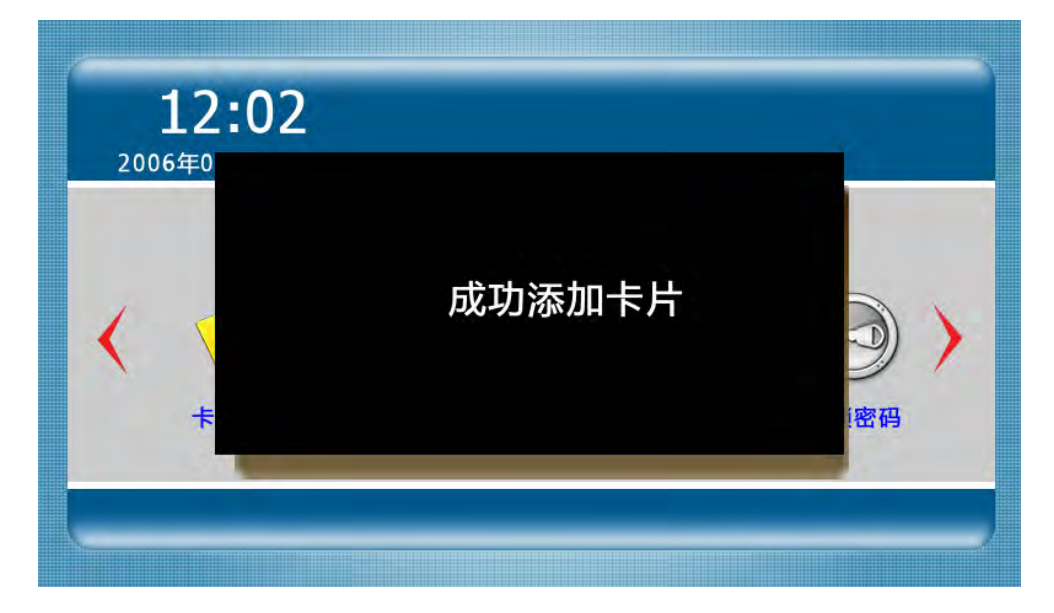

图 4.12.4

4) 按"1"选择删除卡片,进入下一级菜单,如图 4.12.4,按"0"按照卡号来删

除卡片,按"1"按照房号来删除卡片,按"2"删除所有本地发出的卡片。

图 4.12.4

按 "0" + "#" 选择卡号后,需输入 IC 卡的卡号,如果 IC 卡在门口机上存在,则提示删除成功,否则提示该卡号不存在,如图 4.12.5:

#### Produce Media System 上海创造软件系统有限公司

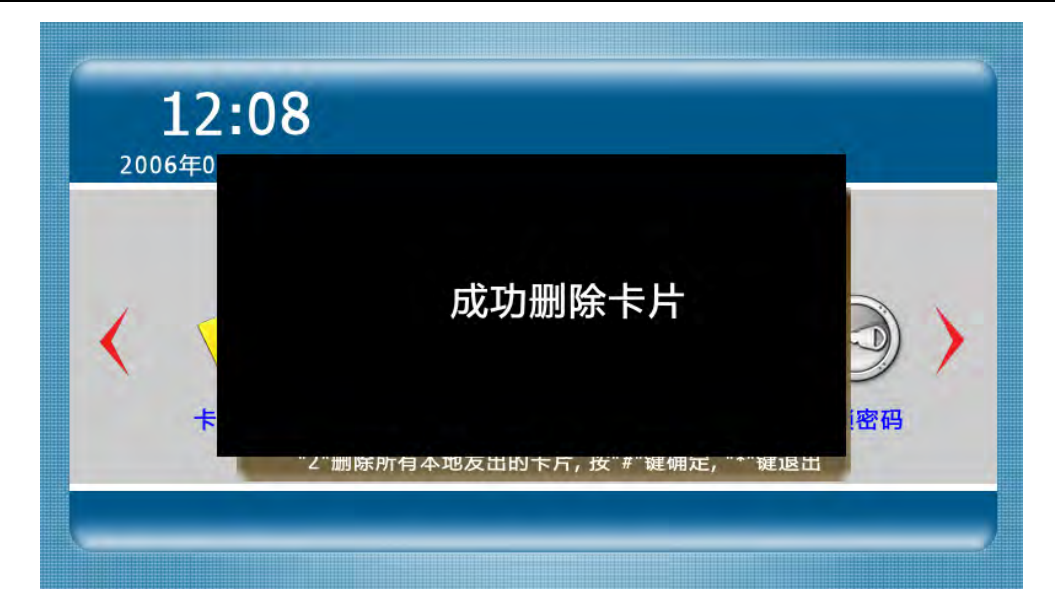

图 4.12.5

按"1"+"#"选择房号后,输入需要删除所有卡对应的房号,如果在单元机上需输入4位房号,例如0101,如图4.12.6,如果在围墙机上需输入10位房号,例如0102010101。若该房号存在IC卡,则删除该房号的所有住户IC卡;若输入的房号没有卡片,如图4.12.7:

| <b>12</b><br>2006年01月 | <b>09</b><br>101日 星期日 |              |   |     |
|-----------------------|-----------------------|--------------|---|-----|
| < 🗸                   | 删除卡片<br>请输入号码:        | 0101         |   | )   |
| 卡片                    | 按"#"键确定, "*"键近        | <b>室回上一步</b> | - | (密码 |

图 4.12.6

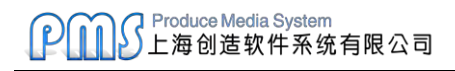

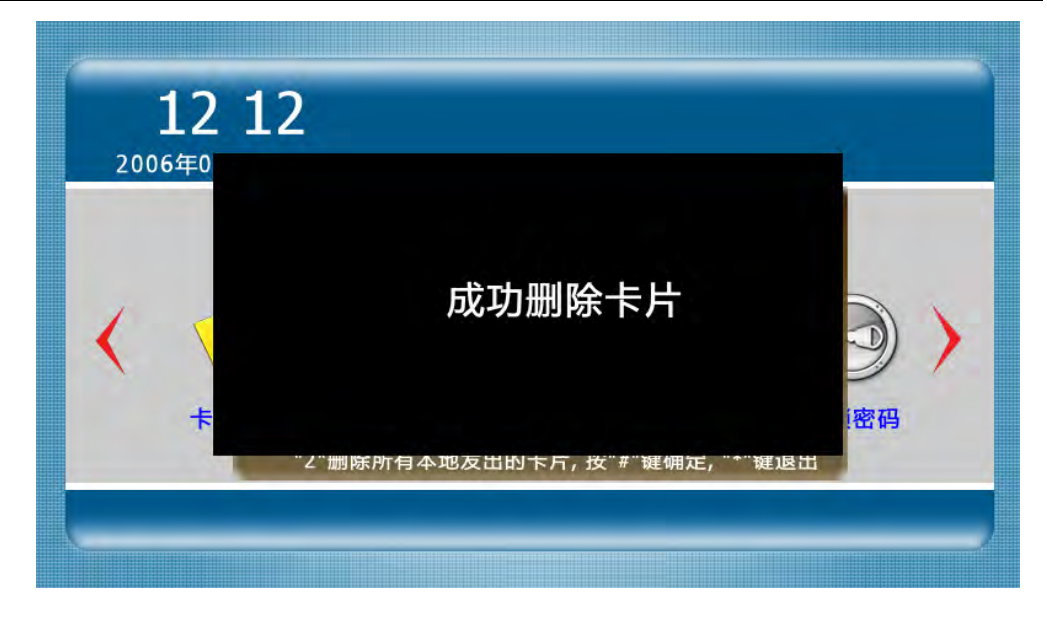

图 4.12.7

按 "2" + "#" 选择删除所有本地发出的卡片,提示确认要删除本地发出的所有卡片,

按 "#" 键确认删除,按 "\*" 键返回上一步,如图 4.12.8:

| <b>12:13</b><br>2006年01月01日 星期日                 |                   |
|-------------------------------------------------|-------------------|
| 删除卡片<br>确定要删除本地发出的所有卡片?<br>卡片按"#"键确定, "*"键返回上一步 | <b>③</b> )<br>1密码 |
|                                                 |                   |

图 4.12.8

#### 4.13 恢复出厂设置

1) 点击恢复设置按钮,选择是否恢复到出厂设置,按"#"确定恢复出厂,按"\*"

取消恢复出厂,如图4.13.1:

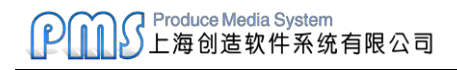

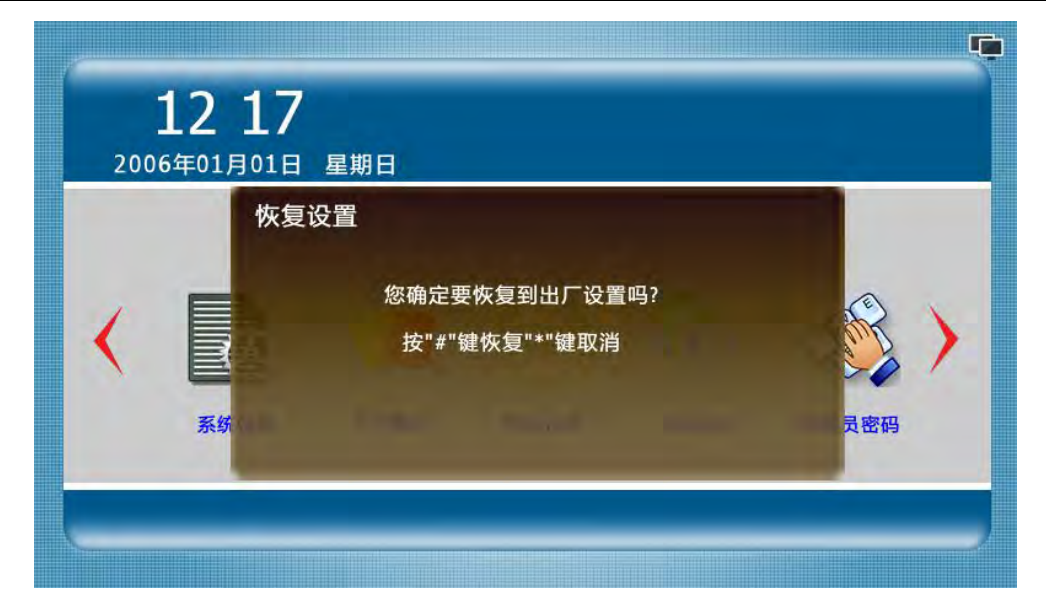

图 4.13.1

# 五、技术参数

- 显示屏: 7" TFT LCD (彩色)
- 分辨率: 800×480
- 振 铃: 电子铃声 ≥70dB
- 电 源: DC 12V/2A
- 工作电流: < 350mA
- 工作温度: -20°C ~ +70°C
- 最大功耗: < 5W
- 外形尺寸: Lmm×Wmm×Hmm
- 安装方式: 嵌入式(由具体模具而定)

\*\*\*\*\*

上海创造软件系统有限公司

上海市长顺路 11 号 518 室 (虹桥荣广大厦)

Tel: 021-62954248

Fax: 021-62195734

www.producemedia.com.cn

\*\*\*\*\*\*